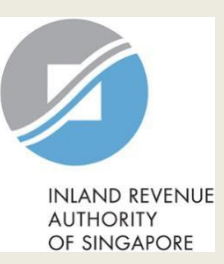

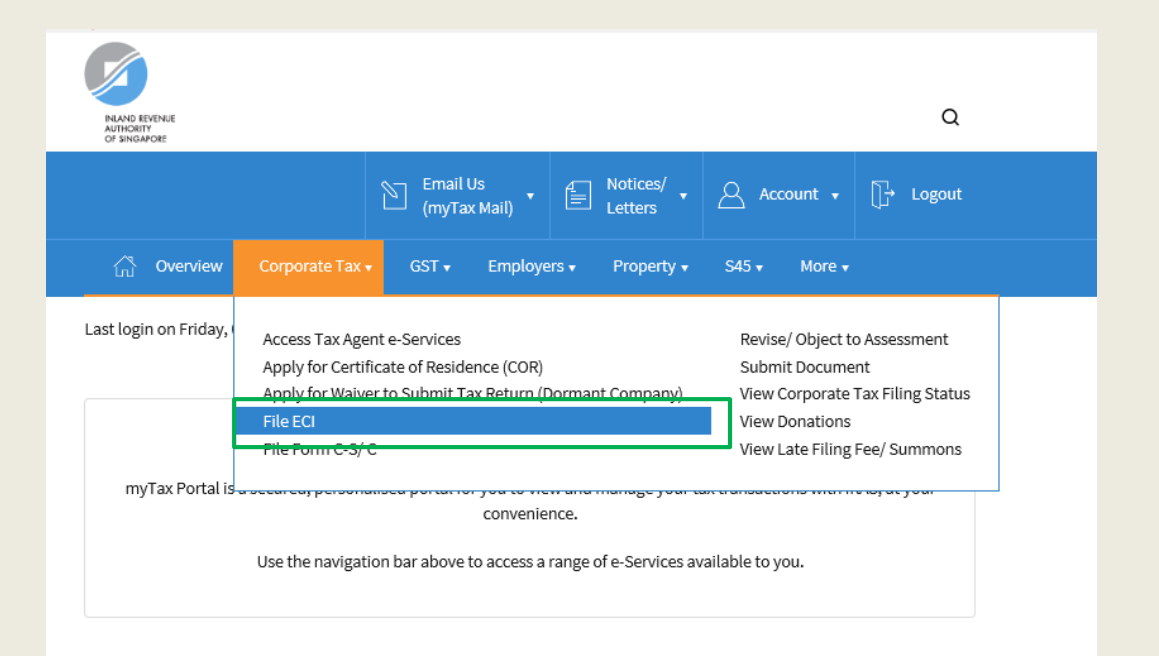

| Step | Action/ Note                                                                                                    |
|------|----------------------------------------------------------------------------------------------------|
|      | Main Menu                                                                                                    |
| 1    | Upon login to myTax Portal, select<br>the e-Service from the menu:<br>Corporate Tax ><br><b>File ECI</b> .                         |
|      | <u>Note:</u><br>For steps on logging in to myTax<br>Portal, you may refer to our <u>Guide</u><br>on How to Log In to myTax Portal. |

| File ECI                                                                              |                                                                            |                                                                    |                                                   |                                     |
|---------------------------------------------------------------------------------------|----------------------------------------------------------------------------|--------------------------------------------------------------------|---------------------------------------------------|-------------------------------------|
| File New ECI                                                                          |                                                                            |                                                                    |                                                   | PROCEED                             |
| ecords Pending /                                                                      | Approval                                                                   |                                                                    |                                                   |                                     |
| Note<br>If filing is done for mu<br>clients will be genera<br>If you prefer to have ; | ultiple clients in one submissior<br>ated.<br>separate Acknowledgement par | n, a consolidated Acknowle<br>ge for each client, please <u>fi</u> | edgement page showir<br>ile for only one client p | ng details of all<br>er submission. |
| - 2 of 2 Record(s) Tax Ref No.                                                        | Name                                                                       | Year of<br>Assessment                                              | Approve before                                    | Actions                             |
| 202012345A     Updated by XXX o                                                       | ABC PTE LTD<br>on 22 Aug 2021 12:05 AM                                     | 2022                                                               | 05 Sep 2021                                       | DELETE                              |
| 202112345A                                                                            | DEF PTE LTD                                                                | 2022                                                               | 05 Sep 2021                                       | DELETE                              |

| File ECI                                                                                                    |                       |                |         | Step | Action/ Note                                                                                                    |
|----------------------------------------------------------------------------------------------------|-----------------------|----------------|---------|------|----------------------------------------------------------------------------------------------------|
| File New ECI                                                                                                    |                       |                | PROCEED |      | File ECI<br>(Approver's view)                                                                                                    |
| Records Pending Approval          Note         If filing is done for multiple clients in one submission, a consolidated Acknowledgement page showing details of all clients will be generated.         If you prefer to have separate Acknowledgement page for each client, please file for only one client per submission.         1-2 of 2 Record(s) |                       |                |         |      | Click on <b>Proceed</b> to file ECI.<br>(continue on page 5)<br>Or<br>Select the checkbox and click on<br><b>Proceed</b> to retrieve information for<br>the respective record under <b>Records</b><br><b>Pending Approval.</b> You may select<br>up to a maximum of 4 clients per<br>submission. (continue on page 6) |
| Tax Ref No. Name                                                                                                    | Year of<br>Assessment | Approve before | Actions |      | Notes:<br>1. You will be able to view records                                                                                                    |
| 202012345A         ABC PTE LTD           Updated by XXX on 22 Aug 2021 12:05 AM                                                                                                    | 2022                  | 05 Sep 2021    | DELETE  |      | which are submitted by Preparer<br>under <b>Records Pending</b><br><b>Approval</b> .                                                                                                    |
| 202112345A     DEF PTE LTD       Updated by XXX on 22 Aug 2021 12:05 AM                                                                                                    | 2022                  | 05 Sep 2021    | DELETE  |      | <ol> <li>Click on <b>Delete</b> for the specific<br/>record if you wish to remove an<br/>entry.</li> </ol>                                                                                                    |
| PR                                                                                                    | OCEED                 |                |         |      |                                                                                                    |

#### File ECI

#### **Client Selection**

#### Note

If filing is done for multiple clients in one submission, a consolidated Acknowledgement page showing details of all clients will be generated.

If you prefer to have separate Acknowledgement page for each client, please file for only one client per submission.

| Year of Assessment (YA)* | 2020   | 2021    | <b>0</b><br>2022 |         |  |
|--------------------------|--------|---------|------------------|---------|--|
| Client Tax Ref No.* 🚯    | UEN-LC | OCAL CO | •                | <br>ADD |  |

Maximum of 4 clients per submission

| Tax Ref No. | Name        | Financial Year End | Actions |
|-------------|-------------|--------------------|---------|
| 202012345A  | ABC PTE LTD | 30 Jun             | DELETE  |
| 202112345A  | DEF PTE LTD | 31 Dec             | DELETE  |
|             |             |                    |         |

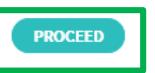

| Step | Action/ Note                                                                                                    |  |  |  |  |
|------|----------------------------------------------------------------------------------------------------|--|--|--|--|
|      | Client Selection<br>(File New ECI)                                                                                                    |  |  |  |  |
| 1    | Select the <b>Year of Assessment</b><br>(YA), enter the <b>Client Tax Ref No.</b><br>and click on <b>Add</b> .                                                                                                    |  |  |  |  |
| 2    | Click on <b>Proceed</b> .                                                                                                    |  |  |  |  |
|      | <ol> <li><u>Notes:</u></li> <li>You can e-File for one back YA, current YA and one advance YA.</li> <li>Click on <b>Delete</b> for the specific record if you wish to remove an entry.</li> <li>If you wish to e-File for multiple clients in one submission, you may add up to a maximum of 4 clients before clicking on <b>Proceed</b>.</li> </ol> |  |  |  |  |

| File ECI                                                                                                    |                                                                                                    | Step | Action/ Note                                                                                                    |
|----------------------------------------------------------------------------------------------------|----------------------------------------------------------------------------------------------------|------|----------------------------------------------------------------------------------------------------|
| 1. Main Form 2. Confirmation                                                                                                    | 3. Filling Outcome                                                                                                    |      | Main Form<br>(continue to next page)                                                                                                    |
| Please note that the Tax Exemption Scheme for New Start-Up Companies/ Partial         Do not       exclude it from the ECI amount. Before you begin, you may wish to read ou         Year of Assessment       2022         Revenue refers to a company's main source of income, excluding separate source       For an investment holding company, it would be its investment income (e.g. intered | Tax Exemption will be given automatically.<br>r <u>Guidance on Filing ECI</u> .<br>income such as interest.<br>est and dividend income). | 1    | <ul> <li>If the financial year end displayed is incorrect, please:</li> <li>Update it with the Accounting &amp; Corporate Regulatory Authority (ACRA) at BizFile+ if the company is registered with ACRA.</li> </ul>                                                                                      |
| ABC PTE LTD<br>Tax Ref No. 202012345A<br>Financial Year End 30 Jun (j)                                                                                                    |                                                                                                    |      | <ul> <li>Update it via the Update Corporate Profile,<br/>Contact Details e-Service if the company is<br/>a foreign company that is not registered with<br/>ACRA.</li> </ul>                                                                                                    |
| The company satisfies all conditions to qualify for tax Exemption Scheme for<br>New Start-Up Companies <sup>*</sup><br>The company's first Year of Assessment after incorporation <sup>*</sup><br>Revenue <sup>*</sup>                                                                                                    | <ul> <li>Yes</li> <li>No</li> <li>2020</li> <li>2021</li> <li>2022</li> <li>SS</li> </ul>                                                | 2    | Click on <b>Yes</b> to confirm that the company<br>satisfies all conditions and select the <b>first</b><br><b>Year of Assessment after incorporation</b> if<br>the company qualifies for Tax Exemption<br>Scheme for New Start-Up Companies.                                                              |
| Estimated Chargeable Income<br>Tax Rate (%) ECI (S\$)*                                                                                                    | 7                                                                                                    | 3    | Enter the <b>Revenue</b> amount.                                                                                                    |
| 17.00 10.00 Total ECI SS (                                                                                                    |                                                                                                    | 4    | Enter the appropriate tax rate if the ECI is to<br>be taxed at a rate other than the current<br>corporate tax rate or the concessionary tax<br>rate of 10%. You may leave the boxes empty<br>if there is no incentive income that is taxed at<br>10% or the incentive income is fully exempt<br>from tax. |
| Estimated Tax Payable                                                                                                    | S\$ 0.00                                                                                                    |      |                                                                                                    |

| DEF PTE LTD                                         |                                                    |                                 |
|-----------------------------------------------------|----------------------------------------------------|---------------------------------|
| Tax Ref No.                                         | 202112345A                                         |                                 |
| Financial Year End                                  | 31 Dec 🕕                                           |                                 |
| The company satisfies all<br>New Start-Up Companies | conditions to qualify for tax Exemption Scheme for | 🔿 Yes 📄 No                      |
| The company's first Year of                         | of Assessment after incorporation*                 | ○ 2020 ○ 2021 ○ 2022            |
| Revenue*                                            |                                                    | SS                              |
| Estimated Chargeable In                             | come                                               |                                 |
| Tax Rate (%)                                        | ECI (S\$)*                                         |                                 |
| 17.00                                               |                                                    |                                 |
| 10.00                                               |                                                    |                                 |
|                                                     |                                                    |                                 |
|                                                     |                                                    |                                 |
| Total ECI                                           | S\$ 0                                              | ,                               |
| Estimated Tax Payable                               |                                                    | S\$ 0.00                        |
|                                                     |                                                    |                                 |
|                                                     | Next Step                                          |                                 |
| Discard changes and                                 | Proceed to Cor<br>details.                         | firmation Page to verify filing |
|                                                     |                                                    |                                 |

CLEAR ALL

| Step | Action/ Note                                                                                                    |
|------|----------------------------------------------------------------------------------------------------|
|      | Main Form                                                                                                    |
| 1    | If you are filing for more than one<br>client, repeat Steps 1 to 4 in the<br>previous slide for the subsequent<br>clients.                                            |
| 2    | Click on Confirmation Page.                                                                                                    |
|      | <u>Note</u> :<br>The form will be populated with the<br>information entered by the Preparer if<br>this is a retrieval from <b>Records</b><br><b>Pending Approval.</b> |

| File ECI                                     |                              | SAVE AS PDF/ PRINT |
|----------------------------------------------|------------------------------|--------------------|
| 1. Main Form                                 | 2. Confirmation              | 3. Filing Outcome  |
| Confirmation                                 |                              |                    |
| ABC PTE LTD                                  |                              |                    |
| Tax Ref No.<br>Year of Assessment            | 202012345A<br>2022           | SS 1 224 567       |
| Tax Rate (%)                                 | ECI (\$\$)<br>10,000         | 00 sjeorgovi       |
| Total ECI                                    | S\$ 10,000                   |                    |
| Estimated Tax Payable                        |                              | S\$ 425.00         |
| DEF PTE LTD                                  |                              |                    |
| Tax Ref No.<br>Year of Assessment<br>Revenue | 202112345A<br>2022           | S\$ 1,234,567      |
| Tax Rate (%)<br>17.00<br>10.00               | ECI (S\$)<br>10,000<br>2,000 |                    |
| Total ECI                                    | S\$ 12,000                   |                    |
| Estimated Tax Payable                        |                              | S\$ 625.00         |

| Step | Action/ Note                                                                                              |
|------|----------------------------------------------------------------------------------------------------|
|      | <b>Confirmation Page</b><br>(continue to next page)                                                       |
| 1    | Check the information entered.                                                                            |
|      | <u>Note:</u><br>You can click on <b>Save As PDF/ Print</b><br>to save a copy of the Confirmation<br>Page. |

| Details of Filer & Contac               | ct Person       |                                    | Step                        | Action/ Note                                                                                                    |
|-----------------------------------------|-----------------|------------------------------------|-----------------------------|----------------------------------------------------------------------------------------------------|
| Name of Filer                           | TINA LIM        | Designation*                       |                             | Confirmation Page                                                                                                    |
| Tax Agent Firm                          | XYZ AGENCY      |                                    | 1                           | Complete the <b>Details of Filer &amp;</b><br>Contact Person section.                                                                                                    |
| Name of Contact Person*<br>Contact No.* | TINA LIM<br>+65 | Designation*                       | 2                           | Click on <b>Submit</b> if you are authorised<br>as Approver.<br>or<br>Click on <b>Submit to Approver</b> if you<br>are authorised as Preparer.                                        |
| Return to filing page to n              | Next Ste        | Submit ECI to IRAS.                | 3                           | Click <b>Yes</b> to confirm your submission<br>to IRAS or Approver in the pop up<br>message box.<br><u>Note:</u><br>You can click on <b>Amend</b> to edit the<br>information entered. |
| Patura to filiag page to                | Next St         | ep                                 |                             |                                                                                                    |
| Return to filing page to                | MEND OR         | Submit ECI to Approver for review. | Confirm :<br>Submit to IRAS | Submission<br>s?                                                                                                    |
|                                         |                 | NO                                 |                             | 9                                                                                                    |

| File ECI                                                   |                           | SAVE AS PDF/ PRINT  | Step | Action/ Note                                                                                                    |
|------------------------------------------------------------|---------------------------|---------------------|------|----------------------------------------------------------------------------------------------------|
| 1. Main Form                                               | ) 2. Confirmation 3. Film | ig Outcome          |      | Filing Outcome<br>(continue to next page)                                                                        |
| Acknowledgement                                            |                           |                     | 1    | You will receive an acknowledgement upon successful submission.                                                  |
| Successful Submission<br>We have received your ECI filing. |                           |                     |      | Notes:<br>1. Acknowledgement number will<br>only be provided for successful                                      |
| Acknowledgement No.418452Year of Assessment2022            | Date/ Time                | 25 Jul 2022 5:45 PM |      | submission to IRAS. No<br>Acknowledgement number will be<br>provided for submission pending<br>Approver's action |

#### Notice of Assessment

If there is tax to be paid on the ECI filed, the Notice of Assessment would be issued based on the company's preferred manner to receive notices from IRAS. No Notice of Assessment would be issued if you have filed "0" ECI. You may also view the Notice of Assessment, once issued, at the View Notices/ Letters - Corporate Tax digital service.

#### **GST Registration**

Companies with revenue of more than S\$1 million (excluding dividends and interest) may need to register for GST. For details, refer to GST Registration.

| Details of Filer & Conta              | ct Person                |             |           |  |
|---------------------------------------|--------------------------|-------------|-----------|--|
| Name of Filer<br>Tax Agent Firm       | TINA LIM<br>XYZ AGENCY   | Designation | TAX AGENT |  |
| Name of Contact Person<br>Contact No. | TINA LIM<br>+65 61234567 | Designation | TAX AGENT |  |

|    | provided for submission pending |
|----|---------------------------------|
|    | Approver's action.              |
| 2. | You can click on Save As PDF/   |
|    | Print to save a copy of the     |
|    | Acknowledgement Page.           |

| ABC PTE LTD           |            |            |               |
|-----------------------|------------|------------|---------------|
| Tax Ref No.           | 202012345A |            |               |
| Year of Assessment    | 2022       |            |               |
| Revenue               |            |            | S\$ 1,234,567 |
| Tax Rate (%)          |            | ECI (SS)   |               |
| 17.00                 |            | 10,000     |               |
| Total ECI             |            | S\$ 10,000 |               |
| Estimated Tax Payable |            |            | S\$ 425.00    |
| DEF PTE LTD           |            |            |               |
| Tax Ref No.           | 202112345A |            |               |
| Year of Assessment    | 2022       |            |               |
| Revenue               |            |            | S\$ 1,234,567 |
| Tax Rate (%)          |            | ECI (SS)   |               |
| 17.00                 |            | 10,000     |               |
| 10.00                 |            | 2,000      |               |
| Total ECI             |            | S\$ 12,000 |               |
| Estimated Tax Payable |            |            | S\$ 625.00    |
|                       |            |            |               |

FILE FOR NEXT CLIENT

Submission Details

| Step | Action/ Note                                                                                                    |  |
|------|----------------------------------------------------------------------------------------------------|--|
|      | Filing Outcome                                                                                                    |  |
|      | Notes:<br>1. Both the Confirmation Page and<br>Acknowledgement Page can be<br>retrieved from myTax Portal via<br>View Notices/ Letters -<br>Corporate Tax. |  |
|      | <ol> <li>You can click on File for Next<br/>Client to continue filing for another<br/>client.</li> </ol>                                                   |  |

#### **Contact Information**

For enquiries on this user guide, please call 1800 356 8622 or email at myTax Mail.

Published by Inland Revenue Authority of Singapore

Published on 3 Aug 2022

The information provided is intended for better general understanding and is not intended to comprehensively address all possible issues that may arise. The contents are correct as at 03/08/2022 and are provided on an "as is" basis without warranties of any kind. IRAS shall not be liable for any damages, expenses, costs or loss of any kind however caused as a result of, or in connection with your use of this userguide.

While every effort has been made to ensure that the above information is consistent with existing policies and practice, should there be any changes, IRAS reserves the right to vary its position accordingly.

© Inland Revenue Authority of Singapore